## Caricamento Dati dei cavalli sul Rey2 tramite Programma MiSpeaker della Microgate per utilizzo dei Tabelloni Alfanumerici

- Farsi dare dall'organizzatore il file

Elenco Alfabetico Cavalieri (per testiera) su una Pennetta

e' un file excel in uscita al programma della Fise,

e' un file particolare, non aprirlo, non leggerlo e non modificarlo)

- Aprire MiSpeaker ( il Programma non e' copiabile, e' sotto licenza Microgate, non cancellarlo)

- Nuova Gara

Riempire i campi con i dati richiesti (sesso =A, Programma =Equitazione, Cronometro =Rey2)

- Dare conferma

- Liste di Partenza ( nel campo : In Gara, impostare : Partecipanti)

- Importa da file Fise ( il file che avete ricevuto da organizzatore, e che avete sulla pennetta)

- Verificare Lista = SI

AVETE I CAVALLI CON I LORO CAVALIERI SUL PC, LI VEDETE ELENCATI, potete cambiare gli ordinamenti, cliccando sulle varie colonne...

- Scarico Dati

- Elenco Partecipanti

- Parteciapanti

vedrete sulla prima riga del display, che il Rey2 li sta ricevendo Provate ad impostare un pettorale sul Rey2, e controllate se il tabellone lo visualizza

Se non ottenete risultati , vuol dire che i parametri di visualizzazzione sul tabellone non sono corretti